## **DYNSEO ACADEMY**

UNE CARTE UNE DATE

CHASSE À L'INTRUS

CASCADE

COLOR

COREILLE MUSICALE

## Tutoriel numérique : Ecouter la radio

Retrouvez tous les tutoriels disponibles sur www.formation-tablette-senior.com

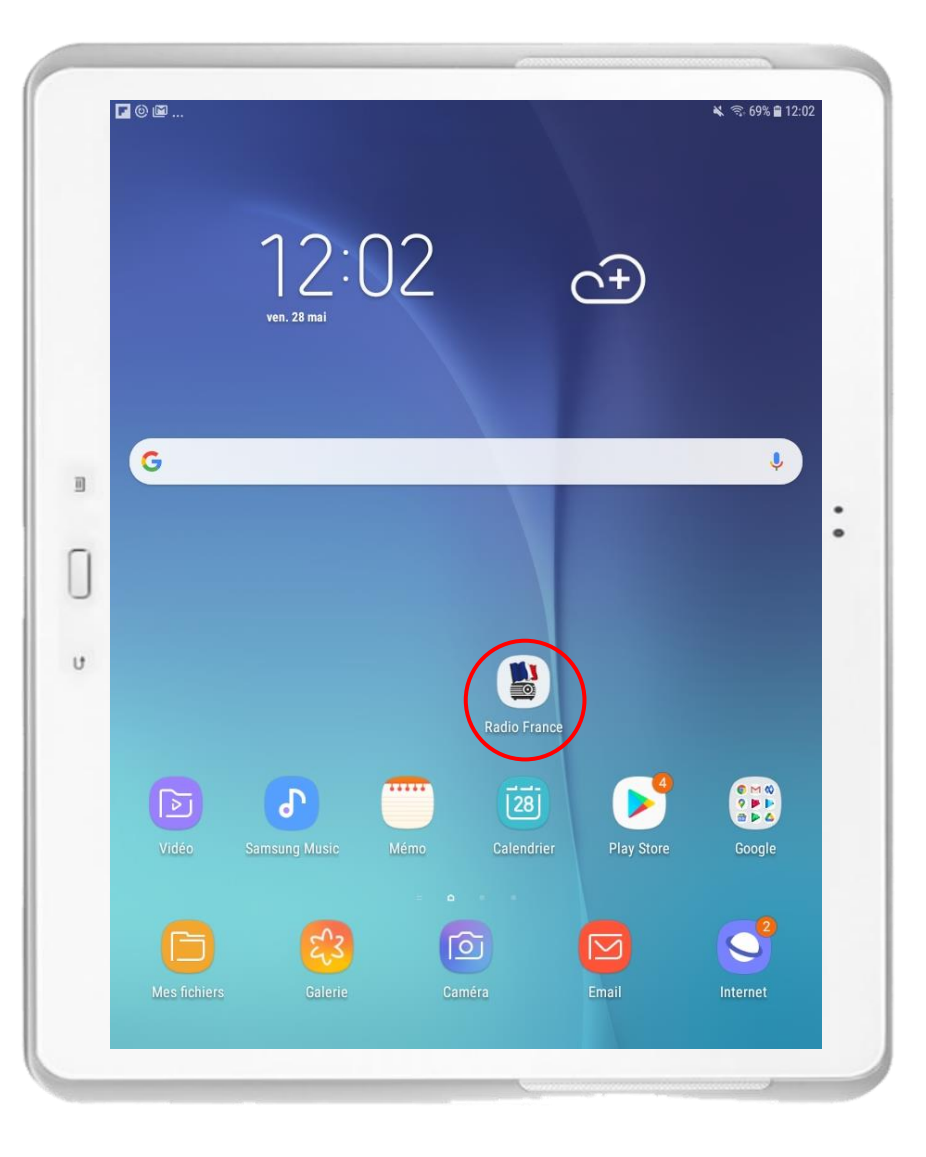

Envie d'écouter la radio où que vous soyez ? Téléchargez une application de radio et vivez votre vie en musique !

Dans ce tutoriel, nous allons voir comment utiliser une application de radio sur votre tablette et smartphone. Nous allons utiliser l'application « Radio France », qui est gratuite et disponible sur n'importe quel téléphone et tablette !

Vous avez déjà téléchargé l'application.

Touchez l'icône « Radio France ».

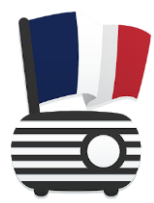

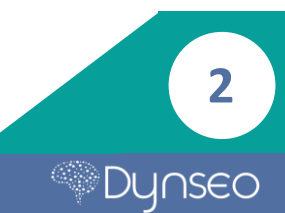

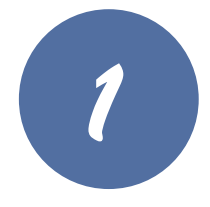

La première fois que vous allez ouvrir l'application, un message s'ouvre, vous demandant d'autoriser l'application à localiser votre position afin de vous proposer les radios qui sont autour de vous.

Appuyez sur « Autoriser »

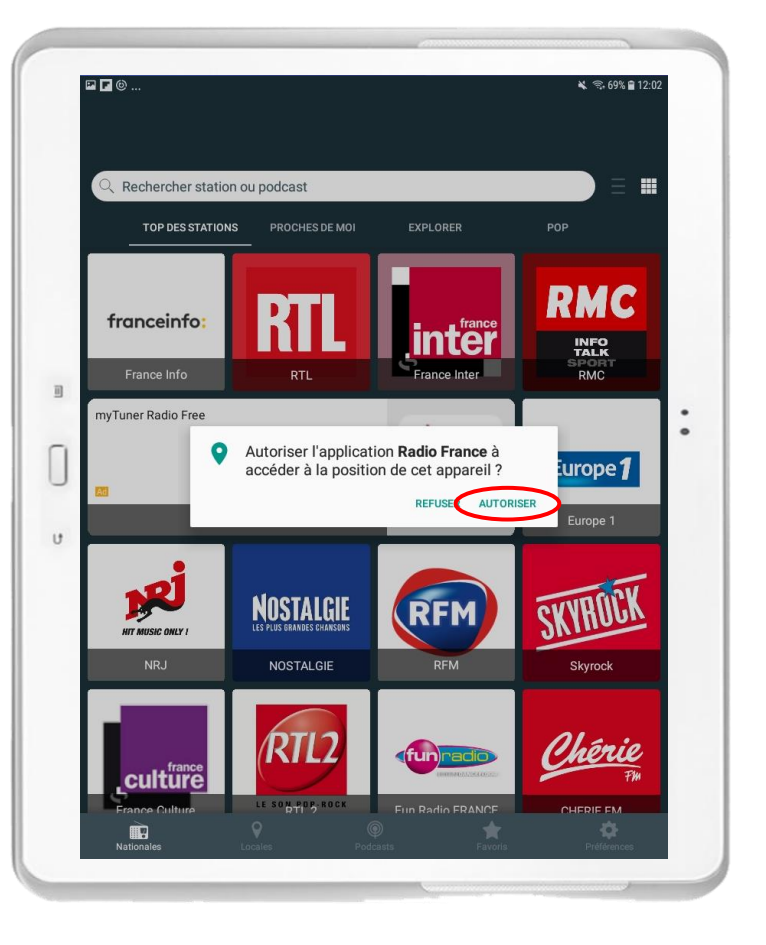

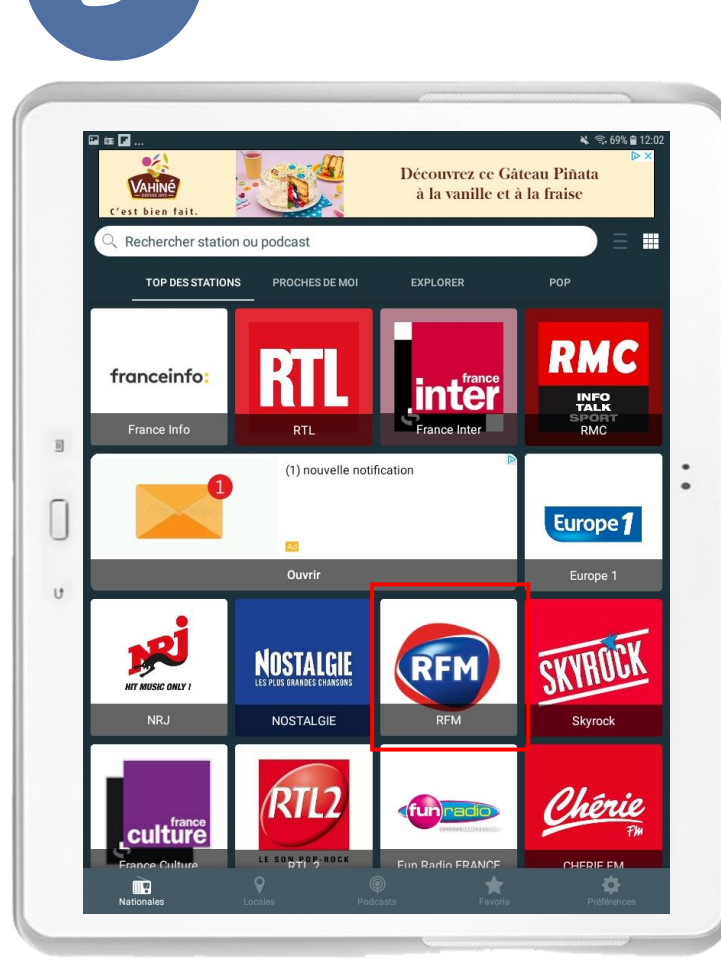

Vous êtes ici sur la page d'accueil de l'application avec toutes les radios disponibles.

Dans cet exemple, nous souhaitons écouter la radio RFM, cliquez dessus.

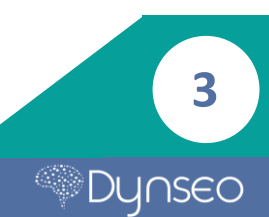

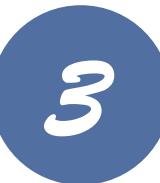

Un contour doré s'affiche autour du nom de la radio que vous écoutez.

Dans la bande grise, vous voyez l'émission.

En appuyant sur la flèche qui va vers le haut, vous agrandissez cette espace afin de gérer votre écoute.

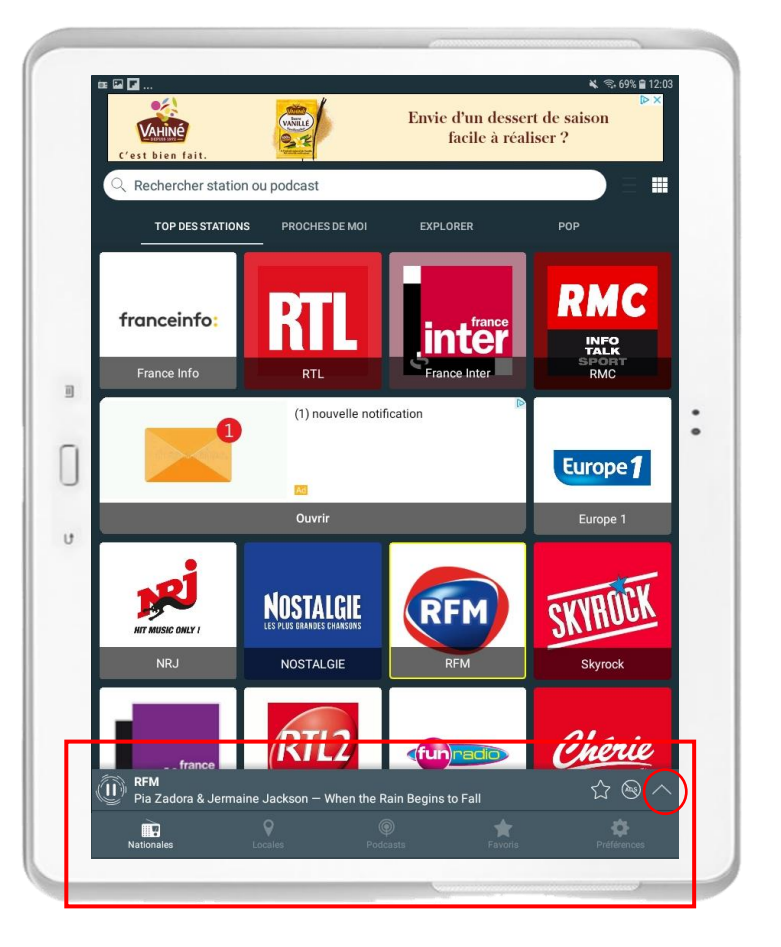

- La flèche vers le bas vous permet de retrouver l'écran comme dans l'étape 3, pour changer de radio par exemple.
- 2. Ce bouton permet de **mettre pause.**
- Si vous appuyez sur l'étoile, cela met la station radio, dans notre cas RFM, dans vos favoris nous verrons où les retrouver dans l'étape 6.
- Ce petit symbole permet de partager ce que vous écoutez avec vos proches.
- Cette barre permet de monter ou baisser le son.

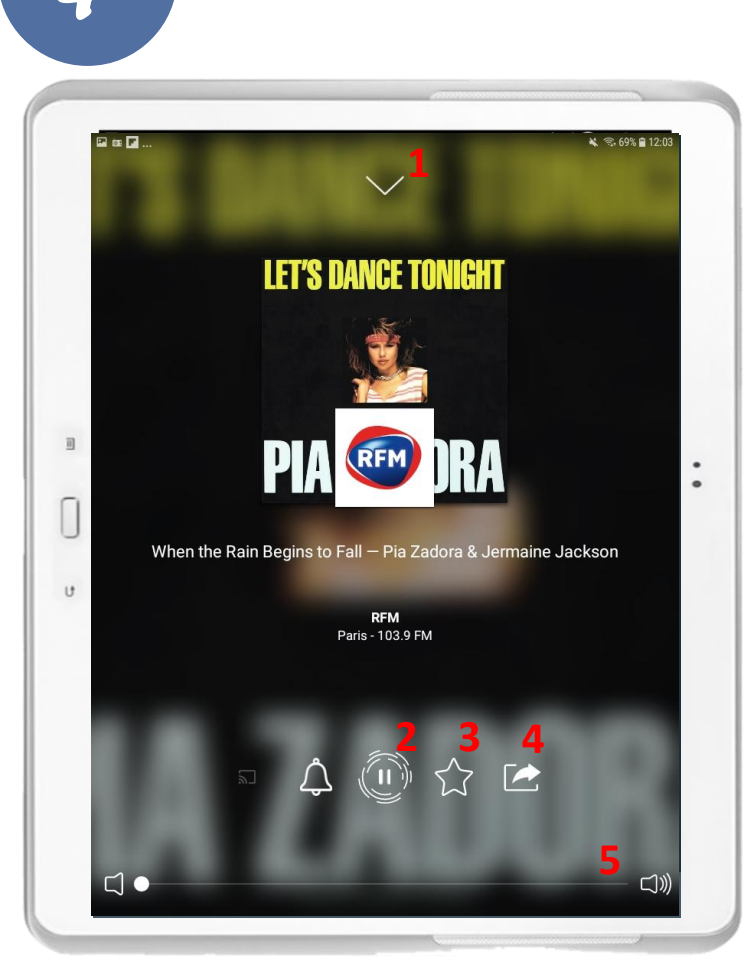

## Nous revenons sur l'écran d'accueil de l'application.

Nous allons voir à quoi sert la barre grise en bas étape par étape.

| Image: Image: Image |                                                     | Découvrez ce Gâ<br>à la vanille et a | ¥ © 69% € 12:02<br>▷×<br>ateau Piñata<br>à la fraise |   |
|----------------------------------------------------------------------------------------------------|-----------------------------------------------------|--------------------------------------|------------------------------------------------------|---|
| C Rechercher stati                                                                                                    |                                                     |                                      |                                                      |   |
| franceinfo:<br>France Info                                                                                                    | RTL                                                 | France Inter                         | RMC<br>INFO<br>TALK<br>SPORT<br>RMC                  |   |
|                                                                                                    | (1) nouvelle notif                                  | ication                              | Europe <b>1</b>                                      | • |
| u                                                                                                    | Ouvrir                                              | _                                    | Europe 1                                             |   |
| NRJ                                                                                                    | NOSTALGIE<br>ILS PLUS BRANDES GRANSONS<br>NOSTALGIE | RFM                                  | SKYROCK                                              |   |
|                                                                                                    | RTL2<br>5 Pr HOEK                                   | adio FRANCE                          | Chérie<br>7 Pherice 8                                |   |

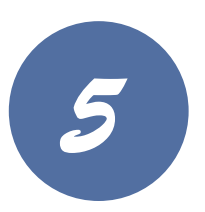

| C'est bien fait.                           | Et sa pâte légère grâce à la<br>Levure Chimique | DÉCOUVRIR          |
|--------------------------------------------|-------------------------------------------------|--------------------|
| Rechercher station ou podcast              |                                                 |                    |
| hoisir une zone<br>Toutes<br>2513 stations |                                                 | ତ                  |
| Auvergne-Rhône-Alpes<br>290 stations       |                                                 | େ                  |
| Bourgogne-Franche-Comté<br>62 stations     |                                                 | 0                  |
| Bretagne<br>76 stations                    |                                                 | ତ                  |
| Centre<br>69 stations                      |                                                 | ତ                  |
| Corse<br>14 stations                       |                                                 | ତ                  |
| Grand Est<br>109 stations                  |                                                 | ି                  |
| Hauts-de-France                            |                                                 | 0                  |
| Île-de-France<br>1207 stations             |                                                 | 6                  |
| Nationales Locales                         |                                                 | <b>P</b> référence |

Vous retrouvez ici les différentes zones/ régions. En cliquant sur l'une d'entres elles vous retrouverez l'ensemble des stations qui sont en direct dans la zone choisie.

Pour cet exemple, nous allons choisir la région « Auvergne-Rhône-Alpes ».

5

Dynseo

Nous retrouvons ainsi toutes les radios disponibles en ce moment pour la région Auvergne-Rhône-Alpes.

Astuce : Si vous avez un doute de la zone choisie vous pouvez regarder en haut à gauche. C'est aussi à cet endroit que vous pouvez faire « retour » pour retrouver l'ensemble des zones.

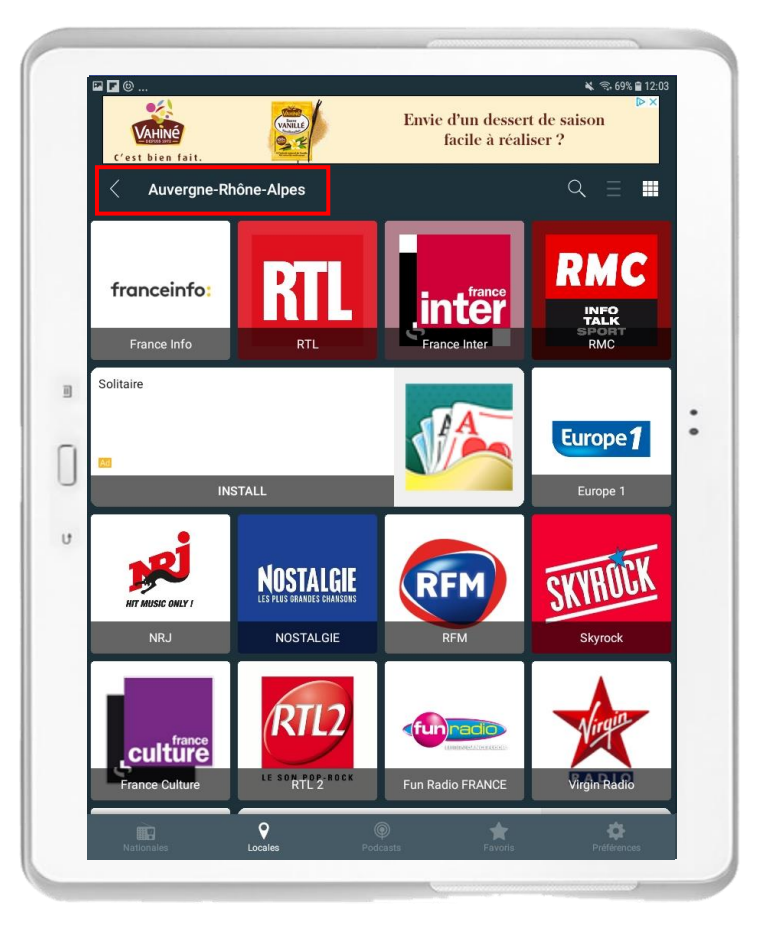

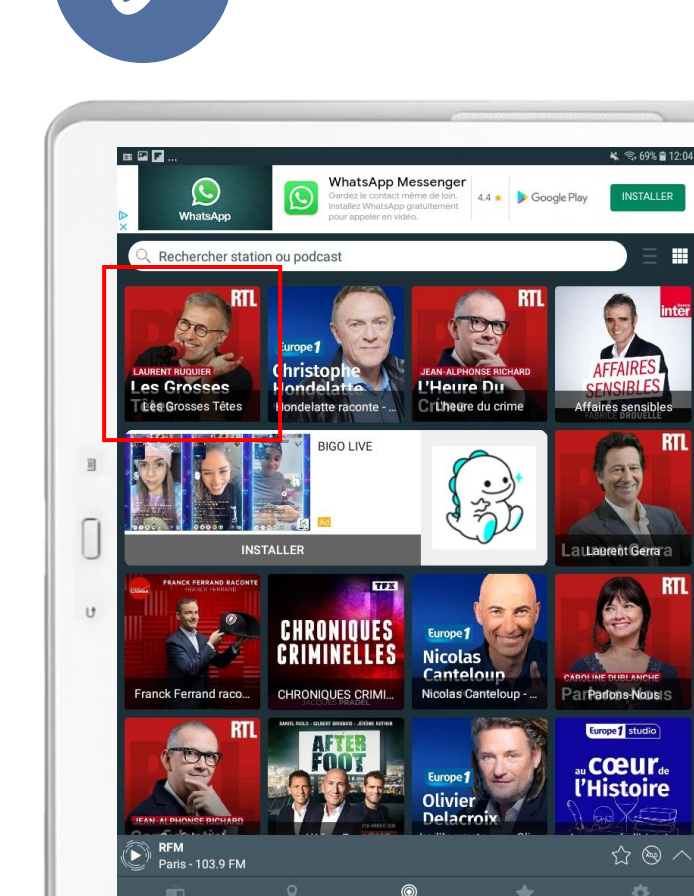

RI

## Ici, ce sont les podcasts des différentes stations radio.

Un podcast c'est un service audio à la demande.

Pour cet exemple, nous souhaitons écouter le podcast « Les Grosses Têtes ». Cliquez dessus.

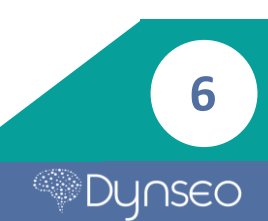

Vous retrouvez ensuite l'ensemble des podcasts disponibles, il vous suffit de cliquer sur celui qui vous intéresse pour l'écouter.

Tout comme pour la radio en direct, le podcast que vous êtes en train d'écouter et entouré d'un carré doré et vous retrouvez la bande grise en bas pour mettre pause et/ou en favoris.

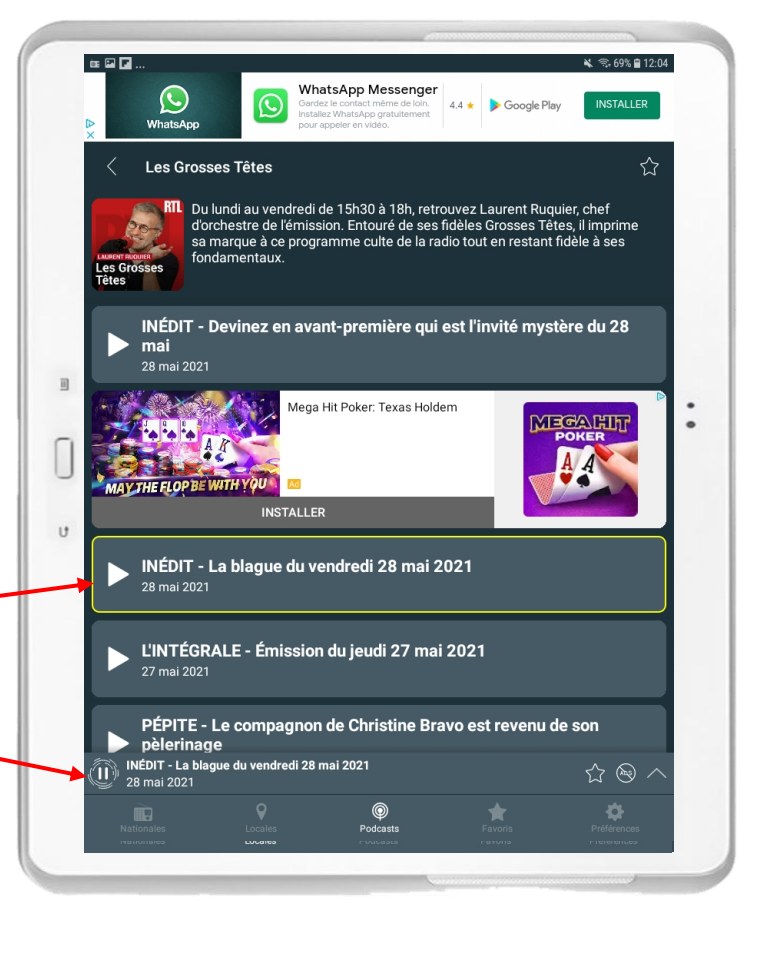

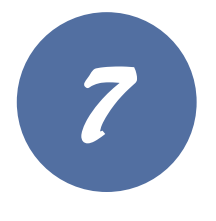

| es 🖬 🖬                        |                           | 🔌 🖘 69% 🛢 12:06 |
|-------------------------------|---------------------------|-----------------|
| •                             | (1) nouvelle notification | Ouvrir          |
| Q Rechercher                  | station ou podcast        |                 |
| Favoris                       |                           |                 |
| RFM<br>Récents                |                           | :               |
| U RFM                         |                           |                 |
|                               |                           |                 |
| <b>RFM</b><br>Paris - 103.9 F | м                         | ★ 🗟 ^           |
| Nationales                    | Locales Podcasts Favori   | s Préférences   |
|                               |                           |                 |

Comme nous l'avons vu dans l'étape 4, lorsque vous écoutez une station, il vous est possible de mettre une étoile pour indiquer que cette radio ou ce podcast fait partie de vos favoris.

Ainsi vous retrouverez l'ensemble de vos favoris dans cette section pour simplifier vos recherches.

Dynseo

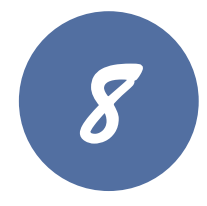

La partie Préférences, vous permet de modifier les réglages de base de l'application.

De manière générale, vous n'avez pas à toucher cette section car tout est déjà préréglé.

|                         |                                        |                                         |             |     | M @ 60% @ 10.06            |   |
|-------------------------|----------------------------------------|-----------------------------------------|-------------|-----|----------------------------|---|
|                         | <b>(</b> (                             | 1) nouvell                              | e notificat | ion | N Novrir                   |   |
| Acheter I<br>Supprimez  | a version pro<br>toutes les pubs et    | utilisez l'égaliseur grati              | uitement !  |     |                            |   |
| Réglages                | de l'alarme                            |                                         |             |     |                            |   |
| Alarme<br>Désactivé     |                                        |                                         |             |     | D                          |   |
| Répéter<br>dimanche     |                                        |                                         |             |     |                            |   |
| Heure 00:00             |                                        |                                         |             |     |                            |   |
| Choisir u<br>La dernièr |                                        |                                         |             |     |                            | • |
| Réglages                | mise en route                          |                                         |             |     |                            |   |
| Minuterie<br>Désactivé  |                                        |                                         |             |     |                            |   |
| Mode de<br>Nuit         | l'interface                            |                                         |             |     |                            |   |
| À propos                |                                        |                                         |             |     |                            |   |
| Vous ren<br>Vous renc   | contrez des prob<br>ontrez des problèm | <b>lèmes ?</b><br>es ? Contactez-nous ! |             |     |                            |   |
| Politique               | de confidentialit                      | é                                       |             |     |                            |   |
| RFM<br>Paris            | s - 103.9 FM                           |                                         |             |     | $\star$ $\otimes$ $\wedge$ |   |
| Nationa                 |                                        |                                         |             |     | Préférences                |   |
|                         | _                                      |                                         |             |     |                            | _ |

Vous savez maintenant tout sur l'application radio !

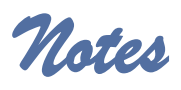

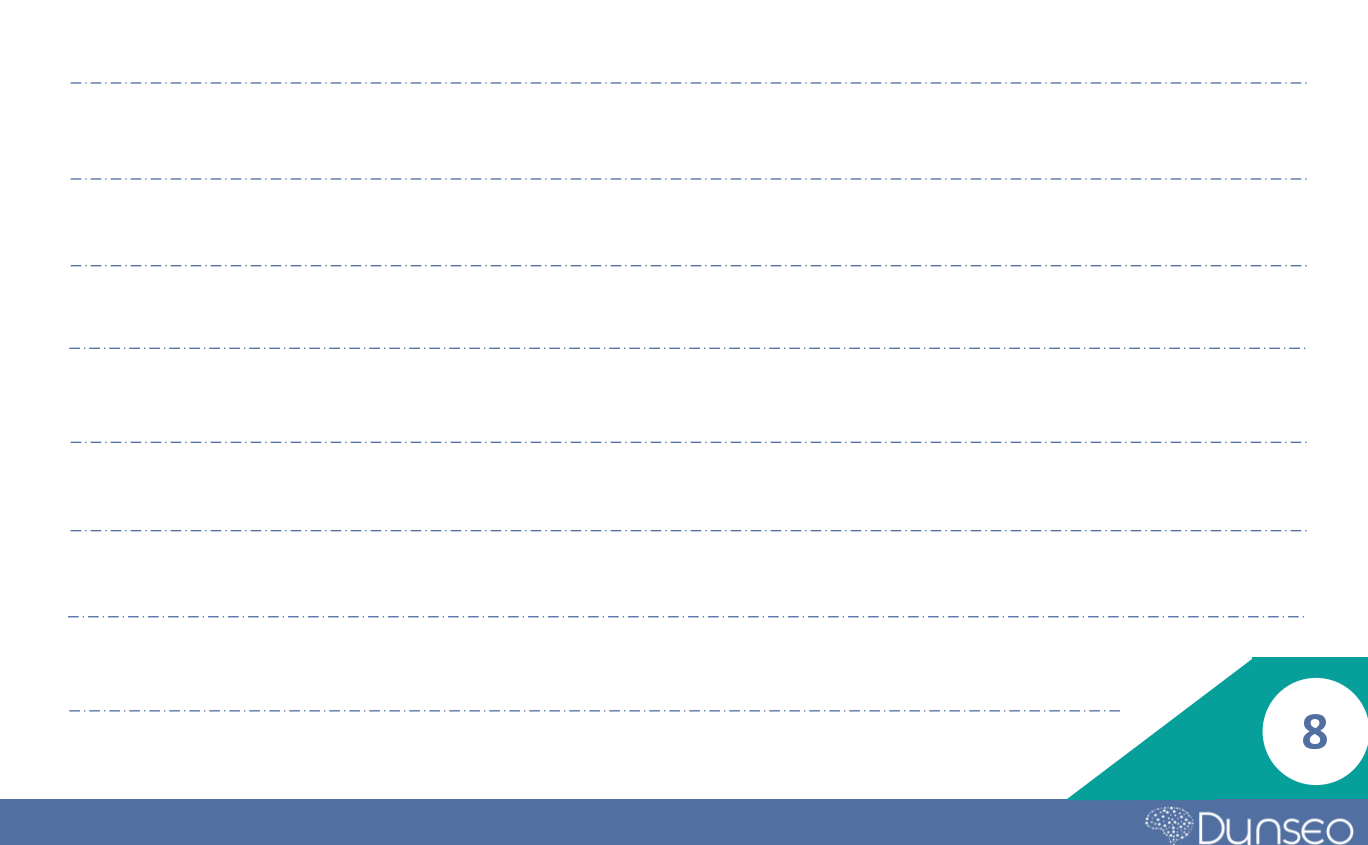

9

Dynseo

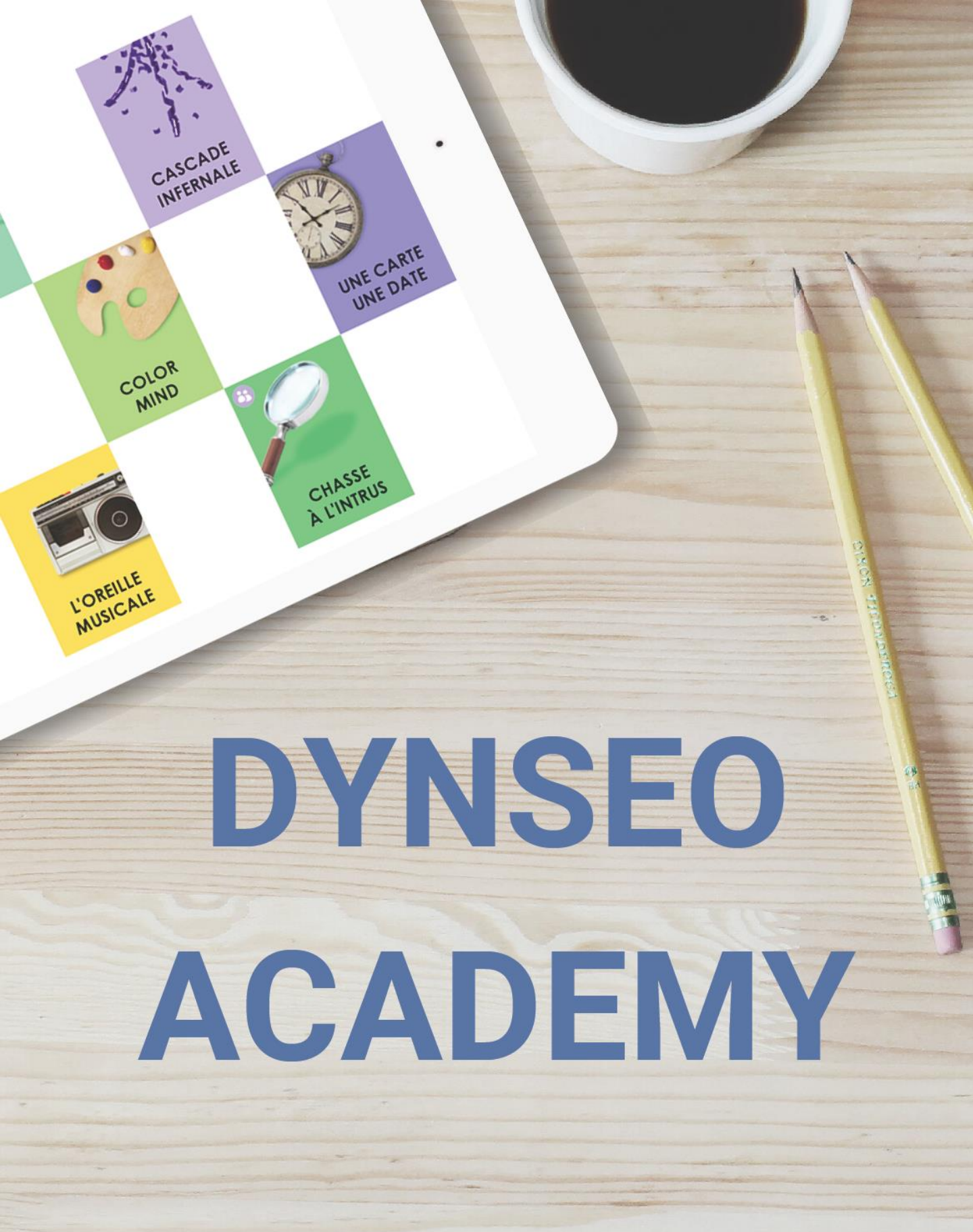

Retrouvez tous les tutoriels disponibles sur www.formation-tablette-senior.com